# Technical Bulletin

#### **PAGE: 1/1**

| Model: Browser Option (TypeA)                         |                              |           | Date: 28-Jun-06 |            | 06        | No.: RB720001     |
|-------------------------------------------------------|------------------------------|-----------|-----------------|------------|-----------|-------------------|
| Subject: Firmware update procedure for Browser Option |                              |           | Prepared        | d by: K. N | Moriizumi |                   |
| From: 1st Tech. S                                     | Support Sec. Service Support | Dept.     |                 |            |           |                   |
| Classification:                                       | Troubleshooting              | Part info | ormat           | tion       | Action    | n required        |
|                                                       | 🗌 Mechanical                 | Electric  | al              |            | Servic    | e manual revision |
|                                                       | Paper path                   | 🗌 Transm  | it/rec          | eive       | Retrof    | fit information   |
|                                                       | Product Safety               | Other (   |                 | )          |           |                   |

### Firmware Update Procedure for the Browser Option

Do the following procedure to update the Browser Option firmware.

- 1. Remove the SD card slot cover.
- 2. Insert the SD card with the new firmware into the SD card slot. **Important:** Push the card in slowly until you hear a click.
- 3. Turn ON the main power switch.
- 4. Push the "User Tools" key.
- 5. Touch "Extended Feature Settings" twice on the LCD.
- 6. Touch "Uninstall" on the LCD.
- 7. Touch the "Browser" line.
  - Note: A confirmation message is displayed on the LCD.
- 8. Touch "Yes".
  - Note: Another confirmation message is displayed on the LCD.
- 9. Touch "Yes" to uninstall the browser unit.
- 10. You will see "Uninstalling the extended feature... Please wait.", and then "Completed".
- 11. Touch "Exit" to go back to the settings screen.
- 12. Exit "User/Tools", and then turn OFF the main power switch.
- 13. Remove the SD card from the SD card slot.
- 14. Save the "sdk" folder that contains the new firmware for the Browser Option in the HDD of the PC.
- 15. Insert the SD card into the SD card reader connected to the PC.
- 16. Upload (overwrite) the new "sdk" folder to the SD card.
- 17. Install the new Browser Unit firmware in the machine. **Note:** See the "Firmware Installation Procedure".

### PAGE: 1/2

| Model: Browser Unit Type A |                                | Date: 11-Jul-06 |        | )6      | No.:RB720002 |                    |
|----------------------------|--------------------------------|-----------------|--------|---------|--------------|--------------------|
| Subject: Firmwar           | e Release Note:Browser         |                 |        | Prepare | d by: ĸ. ĸ   | Moriizumi          |
| From: 1st Tech. S          | Support Sec. Service Support D | ept.            |        |         |              |                    |
| Classification:            | Troubleshooting                | Part inference  | ormat  | tion    | Action       | n required         |
|                            | Mechanical                     | Electric        | al     |         | Servic       | ce manual revision |
|                            | Paper path                     | 🗌 Transm        | it/rec | eive    | Retrof       | fit information    |
|                            | Product Safety                 | 🛛 Other (       |        | )       |              |                    |

This RTB has been issued to announce the firmware release information for the Browser Type A.

### For Adonis-C4 and Russian-C4

RICOH

| Version | Program No. | Effective Date       |
|---------|-------------|----------------------|
| 1.11    | B7205162B   | June 2006 production |
| 1.01    | B7205162    | 1st Mass Production  |

| Version | Symptom Corrected                                                   |                    |                   |      |  |
|---------|---------------------------------------------------------------------|--------------------|-------------------|------|--|
| 1.11    | Symptom corrected:                                                  |                    |                   |      |  |
|         | 1. The parameters for duplex type                                   | e (top-to-top, top | o-to-bottom) defi | ned  |  |
|         | in the machine firmware were reversed.                              |                    |                   |      |  |
|         | Note:                                                               |                    |                   |      |  |
|         | Up to now, ScanRouter EX comp                                       | ensated for this   | error. So, the fi | x in |  |
|         | this firmware was also applied to                                   | ScanRouter EX      | (see versions     |      |  |
|         | below). The compatibility of the Browser Unit and ScanRouter EX for |                    |                   |      |  |
|         | this issue is as follows:                                           |                    |                   |      |  |
|         |                                                                     |                    | <b>D</b>          | 1    |  |
|         |                                                                     | Browser 1.01       | Browser 1.11      | l    |  |
|         | ScanRouter EX Professional<br>V3.1.1.0 or older                     | OK                 | 10                |      |  |
|         | ScanRouter EX Enterprise                                            | UK                 | NG                |      |  |
|         | V2.1.1.0 or older                                                   |                    |                   |      |  |
|         | ScanRouter EX Professional                                          |                    |                   |      |  |
|         | V3.1.2.0 or newer                                                   | NG                 | ОК                |      |  |
|         | ScanRouter EX Enterprise<br>V2.1.2.0 or newer                       |                    | •                 |      |  |
|         | 2. The Browser application hangs                                    | when the Link      | button is pushed  | d    |  |
| 1       | iepealeuly.                                                         |                    |                   |      |  |

| D |  |  |
|---|--|--|
|   |  |  |

| Model: Browse | r Unit Type A                                                         | Date: 11-Jul-06      | No.:RB720002  |  |  |
|---------------|-----------------------------------------------------------------------|----------------------|---------------|--|--|
| Version       | Symptom Corrected                                                     |                      |               |  |  |
|               | <i>3. The Browser is not displayed when the machine recovers from</i> |                      |               |  |  |
|               | Energy Saver Mode.                                                    |                      |               |  |  |
|               |                                                                       |                      |               |  |  |
|               | 4. Radio button settings are only sent to the server if the radio     |                      |               |  |  |
|               | button selections are changed just before sending the data.           |                      |               |  |  |
|               |                                                                       |                      |               |  |  |
|               | 5.Increased the display speed for Model J-C2.                         |                      |               |  |  |
|               | 6. Fixed: The device might stall if a hardware key is pressed         |                      |               |  |  |
|               | repeatedly while the device browser is connected via SSL to a         |                      |               |  |  |
|               | ScanRouter server that is running IIS.                                |                      |               |  |  |
|               | Note: Both browser firmware (version 1.11 or later) and Security      |                      |               |  |  |
|               |                                                                       | eeu io be applieu io | nx uns issue. |  |  |
|               | 7. Fixed: The device browser might suddenly switch to another         |                      |               |  |  |
|               | application. This only occurs if the device browser is connected via  |                      |               |  |  |
| 1.01          | 1st Mass Production                                                   |                      |               |  |  |

### PAGE: 1/2

| Model: Browser Unit Type A |                                | Date: 11-Jul-06 |        | 06      | No.: RB720003 |                    |
|----------------------------|--------------------------------|-----------------|--------|---------|---------------|--------------------|
| Subject: Firmwar           | e Release Note:Browser         |                 |        | Prepare | d by: ĸ. ĸ    | Moriizumi          |
| From: 1st Tech. S          | Support Sec. Service Support D | ept.            |        |         |               |                    |
| Classification:            | Troubleshooting                | Part inference  | ormat  | ion     | Action        | n required         |
|                            | Mechanical                     | Electric        | al     |         | Servic        | ce manual revision |
|                            | Paper path                     | 🗌 Transm        | it/rec | eive    | Retrof        | fit information    |
|                            | Product Safety                 | 🛛 Other (       |        | )       | -             |                    |

This RTB has been issued to announce the firmware release information for the Browser Type A.

### For Model J-C2

RICOH

| Version | Program No. | Effective Date       |
|---------|-------------|----------------------|
| 1.11    | B7205163B   | June 2006 production |
| 1.01    | B7205163    | 1st Mass Production  |

#### For Model J-C2

| Version | Symptom Corrected                                                   |                   |                       |
|---------|---------------------------------------------------------------------|-------------------|-----------------------|
| 1.11    | Symptom corrected:                                                  |                   |                       |
|         | 1. The parameters for duplex type (                                 | top-to-top, top-  | to-bottom) defined    |
|         | in the machine firmware were rever                                  | rsed.             |                       |
|         | Note:                                                               |                   |                       |
|         | Up to now, ScanRouter EX compe                                      | nsated for this e | error. So, the fix in |
|         | this firmware was also applied to S                                 | canRouter EX (    | see versions          |
|         | below). The compatibility of the Browser Unit and ScanRouter EX for |                   |                       |
|         | this issue is as follows:                                           |                   |                       |
|         |                                                                     | Browser 1.01      | Browser 1.11          |
|         | ScanRouter EX Professional V3.1.1.0 or older                        | OK                | NG                    |
|         | ScanRouter EX Enterprise                                            | UK                | NG                    |
|         | V2.1.1.0 or older                                                   |                   |                       |
|         | ScanRouter EX Professional                                          |                   |                       |
|         | V3.1.2.0 or newer                                                   | NG                | ок                    |
|         | ScanRouter EX Enterprise<br>V2.1.2.0 or newer                       |                   |                       |
|         | 2. The Browser application hangs v repeatedly.                      | vhen the Link b   | utton is pushed       |

Technical Bulletin

| Model: Browse | r Unit Type A                                                                                                    | Date: 11-Jul-06                                                  | No.: RB720003                     |  |
|---------------|----------------------------------------------------------------------------------------------------|------------------------------------------------------------------|-----------------------------------|--|
| Version       | Symptom Corrected                                                                                                    |                                                                  |                                   |  |
|               | <i>3. The Browser is not displayed when the machine recovers from Energy Saver Mode.</i>                                      |                                                                  |                                   |  |
|               | 4. Radio button settings are only sent to the server if the radio button selections are changed just before sending the data. |                                                                  |                                   |  |
|               | 5. Increased the display speed for Model J-C2.                                                                                |                                                                  |                                   |  |
|               | 6. Fixed: The device might stall if a hardware key is pressed                                                                 |                                                                  |                                   |  |
|               | repeatedly while the device browser is connected via SSL to a                                                                 |                                                                  |                                   |  |
|               | ScanRouter server that is runnin<br>Note: Both browser firmware (ve<br>firmware (version 1.32 or later) n                     | g IIS.<br>rsion 1.11 or later) a<br>eed to be applied to         | and Security<br>o fix this issue. |  |
|               | 7. Fixed: The device browser mig<br>application. This only occurs if t<br>SSL to a ScanRouter server that                     | ght suddenly switch<br>he device browser i<br>is running Apache. | to another<br>is connected via    |  |
| 1.01          | 1st Mass Production                                                                                                    |                                                                  |                                   |  |

# Technical Bulletin

### **PAGE: 1/2**

| Model: Browser Unit TypeA Da           |                                |                | Date: 04-Sep-06           |      | -06      | No.: RB720004      |
|----------------------------------------|--------------------------------|----------------|---------------------------|------|----------|--------------------|
| Subject: Firmware Release Note:Browser |                                |                | Prepared by: K. Moriizumi |      |          |                    |
| From: 1st Tech. S                      | Support Sec. Service Support D | Dept.          |                           |      |          |                    |
| Classification:                        | Troubleshooting                | 🗌 Part informa |                           | tion | Actior   | n required         |
|                                        | Mechanical                     | Electrical     |                           |      | 🗌 Servio | ce manual revision |
|                                        | Paper path                     | 🗌 Transm       | it/rec                    | eive | Retro    | fit information    |
|                                        | Product Safety                 | 🛛 Other (      |                           | )    |          |                    |

This RTB has been issued to announce the firmware release information for the Browser Type A.

| Version | Program No. | Effective Date            |
|---------|-------------|---------------------------|
| 1.20    | B7205162C   | September 2006 production |
| 1.11    | B7205163B   | June 2006 production      |
| 1.01    | B7205163    | 1st Mass Production       |

| Version | Symptom Corrected                                                        |
|---------|--------------------------------------------------------------------------|
| 1.20    | Symptom corrected:                                                       |
|         | 1. Some GIF graphics are not displayed correctly.                        |
|         | 2. The position of some buttons was not correct.                         |
|         | 3. The machine begins the job when the Start key is pressed, even        |
|         | when the key color is red.                                               |
|         | Other changes:                                                           |
|         | 1. The "@" mark can be used for user names and passwords.                |
|         | 2. The server can obtain data related to the machine's capabilities      |
|         | (LCD type, scanning resolution, etc).                                    |
|         | 3. The underlining of URLs can be hidden.                                |
|         | 4. Graphics can be displayed on some buttons.                            |
|         | 5. The text used for the browser function is easier to read (size and    |
|         | font type were changed).                                                 |
| 1.11    | Symptom corrected:                                                       |
|         | 1. The parameters for duplex type (top-to-top, top-to-bottom) defined in |
|         | the machine firmware were reversed.                                      |
|         | Note:                                                                    |
|         | Up to now, ScanRouter EX compensated for this error. So, the fix in this |
|         | firmware was also applied to ScanRouter EX (see versions below). The     |
|         | compatibility of the Browser Unit and ScanRouter EX for this issue is as |

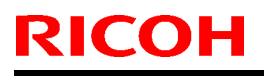

| Tec | hnica     | Bul | lletin |
|-----|-----------|-----|--------|
|     | n ii iioa |     |        |

| Model: Browse | er Unit TypeA                                                                                                    | Date: 11-Jul-06                                                                                                    | No.: RB720004                                                                                             |
|---------------|----------------------------------------------------------------------------------------------------|----------------------------------------------------------------------------------------------------|----------------------------------------------------------------------------------------------------|
| Version       | Sympto                                                                                                    | om Corrected                                                                                                    |                                                                                                    |
|               | follows:                                                                                                    |                                                                                                    |                                                                                                    |
|               |                                                                                                    | Browser 1.01                                                                                                    | Browser 1.11                                                                                              |
|               | ScanRouter EX Professional<br>V3.1.1.0 or older                                                                                                    | ОК                                                                                                    | NG                                                                                                    |
|               | V2 1 1 0 or older                                                                                                    |                                                                                                    |                                                                                                    |
|               |                                                                                                    |                                                                                                    |                                                                                                    |
|               | V2 1 2 0 or power                                                                                                    |                                                                                                    |                                                                                                    |
|               | Soon Poutor EV Entorpriso                                                                                                    | NG                                                                                                    | OK                                                                                                    |
|               | V2.1.2.0 or newer                                                                                                    |                                                                                                    |                                                                                                    |
|               | <ol> <li>The Browser is not displayed wh<br/>Saver Mode.</li> <li>Radio button settings are only se<br/>selections are changed just before</li> <li>Increased the display speed for</li> <li>Fixed: The device might stall if a<br/>while the device browser is connect<br/>that is running IIS.<br/>Note: Both browser firmware (version<br/>(version 1.32 or later) need to be ap<br/>7. Fixed: The device browser might</li> </ol> | en the machine rec<br>ent to the server if th<br>sending the data<br>Model J-C2.<br>hardware key is pro-<br>ted via SSL to a Sc<br>on 1.11 or later) an<br>oplied to fix this issue | overs from Energy<br>ne radio button<br>essed repeatedly<br>anRouter server<br>d Security firmware<br>ue. |
|               | application. This only occurs if the of a ScanRouter server that is running                                                                                                    | device browser is co<br>Apache.                                                                                                    | onnected via SSL to                                                                                       |
| 1.01          | 1st Mass Production                                                                                                    |                                                                                                    |                                                                                                    |

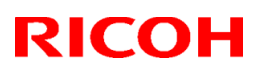

### Reissued: 12-Jan-07

| Model: Browser Unit TypeA | Date: 04-Sep-06 | No.: RB720005 |
|---------------------------|-----------------|---------------|

#### **RTB Reissue**

The items in bold italics have been changed.

|                   | <u>v</u>                       |               |         |                         |
|-------------------|--------------------------------|---------------|---------|-------------------------|
| Subject: Firmwar  | e Release Note:Browser         |               | Prepare | d by: K. Moriizumi      |
| From: 1st Tech. S | Support Sec. Service Support D | Dept.         |         |                         |
| Classification:   | Troubleshooting                | Part informat | tion    | Action required         |
|                   | Mechanical                     | Electrical    |         | Service manual revision |
|                   | Paper path                     | Transmit/rec  | eive    | Retrofit information    |
|                   | Product Safety                 | 🛛 Other (     | )       |                         |

This RTB has been issued to announce the firmware release information for the Browser Type A.

#### For Jupiter-C2

| Version | Program No. | Effective Date            |
|---------|-------------|---------------------------|
| 1.32    | B7205163E   | December 2006 production  |
| 1.20    | B7205163C   | September 2006 production |
| 1.11    | B7205163B   | June 2006 production      |
| 1.01    | B7205163    | 1st Mass Production       |

| Version | Program No. | Effective Date            |
|---------|-------------|---------------------------|
| 1.32    | B7205162E   | December 2006 production  |
| 1.20    | B7205162C   | September 2006 production |
| 1.11    | B7205162B   | June 2006 production      |
| 1.01    | B7205162    | 1st Mass Production       |

| Version         | Symptom Corrected                                                                                                    |
|-----------------|----------------------------------------------------------------------------------------------------|
| Version<br>1.32 | Symptom Corrected           Other changes:           The installation and firmware update procedures were changed. The procedure is as follows.           1. Turn the main power off and insert the SD card in SD card Slot No.3 (=SD3). Then, turn the main power on.           2. Press "User Tools" -> "Extended Feature Settings" -> "Extended Features" in that order. (The Extended Feature Settings screen will be displayed).           3. Install the Browser option (upload the option from the SD card to the machine HDD).           4. Turn the main power off and on. Important: Do not remove the SD card from SD3. |
|                 | 5. Access the Browser screen from the "Extended Feature Settings"                                                                                                    |

Technical Bulletin

| Model: Browse | r Unit TypeA                                                                                                    | Date: 11-Jul-06                                                                                                    | No.: RB720004                                       |  |  |
|---------------|----------------------------------------------------------------------------------------------------|----------------------------------------------------------------------------------------------------|-----------------------------------------------------|--|--|
| Version       | Symptom Corrected                                                                                                    |                                                                                                    |                                                     |  |  |
|               | <ul> <li>screen.</li> <li>6. The following message appear successful: "The MFP Browse</li> <li>7. Turn the main power off and Then, turn the main power on</li> </ul>                                                                                                    | rs if the firmware<br>er was successful<br>remove the SD ca                                                                                                    | update was<br>ly installed."<br>rd from SD3.        |  |  |
| 1.20          | <ol> <li>Symptom corrected:</li> <li>Some GIF graphics are not disp</li> <li>The position of some buttons wa</li> <li>The machine begins the job whe<br/>the key color is red.</li> </ol>                                                                                                    | nptom corrected:<br>Some GIF graphics are not displayed correctly.<br>The position of some buttons was not correct.<br>The machine begins the job when the Start key is pressed, even when<br>the key color is red.                                                                                                    |                                                     |  |  |
|               | <ol> <li>Other changes:</li> <li>The "@" mark can be used for u</li> <li>The server can obtain data relativity type, scanning resolution, etc).</li> <li>The underlining of URLs can be</li> <li>Graphics can be displayed on set</li> <li>5. The text used for the browser font type were changed).</li> </ol> | user names and par<br>ed to the machine's<br>hidden.<br>ome buttons.<br>function is easier t                                                                                                    | sswords.<br>s capabilities (LCD<br>o read (size and |  |  |
| 1.11          | <ul> <li>Symptom corrected:</li> <li>The parameters for duplex type the machine firmware were reverence.</li> <li>Note:</li> <li>Up to now, ScanRouter EX com this firmware was also applied to The compatibility of the Browser is as follows:</li> </ul>                                                      | mptom corrected:<br>The parameters for duplex type (top-to-top, top-to-bottom) defined in<br>the machine firmware were reversed.<br>Note:<br>Up to now, ScanRouter EX compensated for this error. So, the fix in<br>this firmware was also applied to ScanRouter EX (see versions below).<br>The compatibility of the Browser Unit and ScanRouter EX for this issue<br>is as follows: |                                                     |  |  |
|               |                                                                                                    | Browser 1.01                                                                                                    | Browser 1.11                                        |  |  |
|               | ScanRouter EX Professional<br>V3.1.1.0 or older<br>ScanRouter EX Enterprise<br>V2.1.1.0 or older                                                                                                    | ScanRouter EX Professional<br>V3.1.1.0 or olderOKNGScanRouter EX EnterpriseV2.1.1.0 or olderNG                                                                                                    |                                                     |  |  |
|               | ScanRouter EX Professional                                                                                                    |                                                                                                    |                                                     |  |  |
|               | V3.1.2.0 or newer<br>ScanRouter EX Enterprise<br>V2.1.2.0 or newer                                                                                                    | NG                                                                                                    | ΟΚ                                                  |  |  |
|               | <ol> <li>The Browser application hangs when the Link button is pushed<br/>repeatedly.</li> <li>The Browser is not displayed when the machine recovers from Energy</li> </ol>                                                                                                    |                                                                                                    |                                                     |  |  |

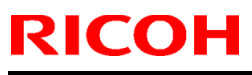

| Model: Browse | ser Unit TypeA Date: 11-Jul-06 No.: RB720004                                                                                                    |                                                                                                    |                                                                                                    |
|---------------|----------------------------------------------------------------------------------------------------|----------------------------------------------------------------------------------------------------|----------------------------------------------------------------------------------------------------|
| Version       | Sympto                                                                                                    | om Corrected                                                                                                    |                                                                                                    |
|               | <ul> <li>Saver Mode.</li> <li>4. Radio button settings are only s selections are changed just before.</li> <li>5. Increased the display speed fore.</li> <li>6. The device might stall if a hardwork the device browser is connected is running IIS.</li> <li>Note: Both browser firmware (version 1.32 or later)</li> <li>7. The device browser might sudded only occurs if the device browser server that is running is running if the device browser is consected only occurs if the device browser is running is running if the device browser might sudded only occurs if the device browser is running is running if the device browser is running is running if the device browser might sudded only occurs if the device browser is running is running if the device browser is running is running if the device browser is running is running if the device browser is running is running if the device browser is running is running if the device browser is running is running is running if the device browser is running is running if the device browser is running is running is</li></ul> | ent to the server if the<br>ore sending the data.<br>Model J-C2.<br>vare key is pressed re<br>d via SSL to a ScanRe<br>ersion 1.11 or later) a<br>need to be applied to<br>enly switch to another<br>er is connected via SS<br>ng Apache. | e radio button<br>epeatedly while<br>outer server that<br>nd Security<br>fix this issue.<br>r application. This<br>SL to a |
| 1.01          | 1st Mass Production                                                                                                    |                                                                                                    |                                                                                                    |

## Technical Bulletin

Reissued: 12-Jun-07

Model: Browser Option (TypeA)

Date: 28-Jun-06

No.: RB720001a

**RTB** Correction

The items in *bold italics* were corrected or added.

| Subject: Firmware update procedure for Browser Option |                                                                                                    | Prepared                                                                                            | d by: K. Moriizumi |                                                                                                    |
|-------------------------------------------------------|----------------------------------------------------------------------------------------------------|----------------------------------------------------------------------------------------------------|--------------------|----------------------------------------------------------------------------------------------------|
| From: 1st Tech. S                                     | Support Sec. Service Support D                                                                      | ept.                                                                                                |                    |                                                                                                    |
| Classification:                                       | <ul> <li>Troubleshooting</li> <li>Mechanical</li> <li>Paper path</li> <li>Product Safety</li> </ul> | <ul> <li>Part information</li> <li>Electrical</li> <li>Transmit/rection</li> <li>Other (</li> </ul> | tion<br>eive<br>)  | <ul> <li>Action required</li> <li>Service manual revision</li> <li>Retrofit information</li> </ul> |

## Firmware Update Procedure for the Browser Option

Do the following procedure to update the Browser Option firmware.

Important: The installation and firmware update procedure were changed from version 1.32. Use the correct procedure for the version of firmware in question, as shown below.

Procedure for version 1.32 and newer only:

- 1. Turn the main power off and insert the SD card into SD card Slot No. 3 (=SD3). Then, turn the main power on.
- 2. Press "User Tools" -> "Extended Feature Settings" -> "Extended Features" in that order (the Extended Feature Settings screen will be displayed).
- 3. Install the Browser option (upload the option from the SD card to the machine HDD).
- 4. Turn the main power off and on. Important: Do not remove the SD card from SD3.
- 5. Access the Browser screen from the "Extended Feature Settings" screen.
- 6. The following message appears if the firmware update was successful: "The MFP Browser was successfully installed."
- 7. Turn the main power off and remove the SD card from SD3. Then, turn the main power on.

#### Procedure for versions before v1.32 only:

### Important: Do not use this procedure for version 1.32 or newer.

- 1. Remove the SD card slot cover.
- 2. Insert the SD card with the new firmware into the SD card slot. **Important:** Push the card in slowly until you hear a click.
- 3. Turn ON the main power switch.
- 4. Push the "User Tools" key.

### Reissued: 12-Jun-07

| Model: Browser Option (TypeA) | Date: 28-Jun-06 | No.: RB720001a |
|-------------------------------|-----------------|----------------|
|-------------------------------|-----------------|----------------|

- 5. Touch "Extended Feature Settings" twice on the LCD.
- 6. Touch "Uninstall" on the LCD.
- 7. Touch the "Browser" line.
  - **Note:** A confirmation message is displayed on the LCD.
- 8. Touch "Yes".
  - Note: Another confirmation message is displayed on the LCD.
- 9. Touch "Yes" to uninstall the browser unit.
- 10. You will see "Uninstalling the extended feature... Please wait.", and then "Completed".
- 11. Touch "Exit" to go back to the settings screen.
- 12. Exit "User/Tools", and then turn OFF the main power switch.
- 13. Remove the SD card from the SD card slot.
- 14. Save the "sdk" folder that contains the new firmware for the Browser Option in the HDD of the PC.
- 15. Insert the SD card into the SD card reader connected to the PC.
- 16. Upload (overwrite) the new "sdk" folder to the SD card.
- 17. Install the new Browser Unit firmware in the machine. **Note:** See the "Firmware Installation Procedure".

# Technical Bulletin

## Reissued: 19-Feb-08

| MODEL: Browser Unit TypeA   Date: 04-Sep-06   NO.: RB/2000 | Model: Browser Unit TypeA | Date: 04-Sep-06 | No.: RB720005 |
|------------------------------------------------------------|---------------------------|-----------------|---------------|
|------------------------------------------------------------|---------------------------|-----------------|---------------|

#### **RTB Reissue**

| The  | items   | in | bold | italics | have | been   | changed  |
|------|---------|----|------|---------|------|--------|----------|
| 1110 | iteriie |    | DOIG | nunoo   | nuvc | 000011 | onungeu. |

|                   | 0                              |                  |                    |                 |
|-------------------|--------------------------------|------------------|--------------------|-----------------|
| Subject: Firmwar  | e Release Note:Browser         | Prepared         | d by: K. Moriizumi |                 |
| From: 1st Tech. 8 | Support Sec. Service Support [ | Dept.            |                    |                 |
| Classification:   | Troubleshooting                | Part information | tion               | Action required |
|                   |                                |                  | oivo               |                 |
|                   |                                |                  | eive               |                 |
|                   |                                | 🖂 Other (        | )                  |                 |

This RTB has been issued to announce the firmware release information for the Browser Type A.

#### For Jupiter-C2

| Version | Program No. | Effective Date            |
|---------|-------------|---------------------------|
| 1.40    | B7205162F   | April 2007 production     |
| 1.32    | B7205163E   | December 2006 production  |
| 1.20    | B7205163C   | September 2006 production |
| 1.11    | B7205163B   | June 2006 production      |
| 1.01    | B7205163    | 1st Mass Production       |

| Version | Program No. | Effective Date            |
|---------|-------------|---------------------------|
| 1.40    | B7205162F   | April 2007 production     |
| 1.32    | B7205162E   | December 2006 production  |
| 1.20    | B7205162C   | September 2006 production |
| 1.11    | B7205162B   | June 2006 production      |
| 1.01    | B7205162    | 1st Mass Production       |

| Version | Symptom Corrected                                                                                                    |
|---------|----------------------------------------------------------------------------------------------------|
| 1.40    | <ol> <li>Symptom corrected:</li> <li>An HTTP error occurs if the Reason-Phrase is not specified in the response from the Web server.</li> <li>Even when Server Connection Timeout is set to a value between 101-999 seconds, the time-out error occurs if connection is not established within 100 seconds.</li> <li>Images scanned from the browser for local storage are always scanned in full color.</li> </ol> |
|         | <ul> <li>Other changes:</li> <li>4. The character size for the HTML standard tag text area can be changed.</li> <li>5. Supports the "hr" HTML standard tag.</li> <li>6. Supports the "document.cookie" JavaScript standard command.</li> <li>7. The Start key LED turns red when the operator opens up the software keyboard.</li> </ul>                                                                            |

Technical Bulletin

| Model: Browse | er Unit TypeA                                                                                         | Date: 11-Jul-06                   | No.: RB720005a            |  |  |  |  |  |  |
|---------------|----------------------------------------------------------------------------------------------------|-----------------------------------|---------------------------|--|--|--|--|--|--|
| Version       | Sympton                                                                                               | n Corrected                       |                           |  |  |  |  |  |  |
|               | 8. The ADS setting is independent fro                                                                 | om the Auto Image                 | Density setting for       |  |  |  |  |  |  |
|               | <ol> <li>9. Automatic line feed (word wrap) was applied to the JavaScript message<br/>box.</li> </ol> |                                   |                           |  |  |  |  |  |  |
|               |                                                                                                    |                                   |                           |  |  |  |  |  |  |
|               | 10. The "Scan", "Print", and "Downloa                                                                 | ad" logs can be brow              | wsed individually.        |  |  |  |  |  |  |
|               | menus.                                                                                                | ance of radio buttor              | is and pull-down          |  |  |  |  |  |  |
|               | 12. The default font size for the brows                                                               | ser was changed fro               | m "small" to              |  |  |  |  |  |  |
|               | "middle".                                                                                             | programmed in the                 | hrowcor                   |  |  |  |  |  |  |
| 1.32          | Other sheepe a                                                                                        | programmed in the                 | orowser.                  |  |  |  |  |  |  |
|               | Other changes:                                                                                        | anduran wara ahang                | d                         |  |  |  |  |  |  |
|               | 1 Turn the main power off and insert th                                                               | ne SD card in SD card             | :u.<br>1 Slot No 3 (=SD3) |  |  |  |  |  |  |
|               | Then turn the main power on                                                                           |                                   | 1 Olot No.3 (-3D3).       |  |  |  |  |  |  |
|               | 2. Press "User Tools" -> "Extended Fea                                                                | ature Settings" -> "Ex            | tended Features" in       |  |  |  |  |  |  |
|               | that order. (the Extended Feature Se                                                                  | ettings screen will be            | displayed).               |  |  |  |  |  |  |
|               | 3. Install the Browser option (upload the                                                             | e option from the SD              | card to the machine       |  |  |  |  |  |  |
|               | HDD).                                                                                                 |                                   |                           |  |  |  |  |  |  |
|               | 4. Turn the main power off and on.                                                                    |                                   |                           |  |  |  |  |  |  |
|               | Important: Do not remove the SD car                                                                   | rd from SD3.                      |                           |  |  |  |  |  |  |
|               | 5. Access the Browser screen from the                                                                 | Extended Feature S                | ettings" screen.          |  |  |  |  |  |  |
|               | MEP Browser was successfully insta                                                                    | e illiniware upuale wa<br>illed " | s successiui. The         |  |  |  |  |  |  |
|               | 7. Turn the main power off and remove the SD card from SD3. Then, turn the                            |                                   |                           |  |  |  |  |  |  |
|               | main power on.                                                                                        |                                   |                           |  |  |  |  |  |  |
| 1.20          | Symptom corrected:                                                                                    |                                   |                           |  |  |  |  |  |  |
|               | 1. Some GIF graphics are not displa                                                                   | ayed correctly.                   |                           |  |  |  |  |  |  |
|               | 2. The position of some buttons was                                                                   | s not correct.                    |                           |  |  |  |  |  |  |
|               | 3. The machine begins the job when                                                                    | n the Start key is pre            | essed, even when          |  |  |  |  |  |  |
|               | the key color is red.                                                                                 |                                   |                           |  |  |  |  |  |  |
|               | -                                                                                                    |                                   |                           |  |  |  |  |  |  |
|               | Other changes:                                                                                        |                                   |                           |  |  |  |  |  |  |
|               | 1. The "@" mark can be used for use                                                                   | er names and pass                 | words.                    |  |  |  |  |  |  |
|               | 2. The server can obtain data related                                                                 | d to the machine's d              | apapilities (LCD          |  |  |  |  |  |  |
|               | 3 The underlining of URLs can be h                                                                    | nidden                            |                           |  |  |  |  |  |  |
|               | 4. Graphics can be displayed on sor                                                                   | me buttons.                       |                           |  |  |  |  |  |  |
|               | 5. 5. The text used for the browser fu                                                                | unction is easier to              | read (size and            |  |  |  |  |  |  |
|               | font type were changed).                                                                              |                                   | ·                         |  |  |  |  |  |  |
| 1.11          | Symptom corrected:                                                                                    |                                   |                           |  |  |  |  |  |  |
|               | 1. The parameters for duplex type (to                                                                 | op-to-top, top-to-bo              | ttom) defined in          |  |  |  |  |  |  |
|               | the machine firmware were revers                                                                      | sed.                              |                           |  |  |  |  |  |  |
|               | Note:                                                                                                 |                                   |                           |  |  |  |  |  |  |

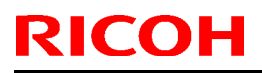

| Version         Symptom Corrected           Up to now, ScanRouter EX compensated for this error. So, the fix in this firmware was also applied to ScanRouter EX (see versions below The compatibility of the Browser Unit and ScanRouter EX for this issu is as follows:           Image: Comparison of the Browser Unit and ScanRouter EX for this issue is as follows:           Image: Comparison of the Browser Unit and ScanRouter EX for this issue is as follows:           Image: Comparison of the Browser 1.01           ScanRouter EX Professional           V3.1.1.0 or older           ScanRouter EX Enterprise           V2.1.1.0 or older           ScanRouter EX Professional           V3.1.2.0 or newer           ScanRouter EX Professional           V3.1.2.0 or newer           ScanRouter EX Enterprise           V2.1.2.0 or newer           V3.1.2.0 or newer           ScanRouter EX Enterprise           V2.1.2.0 or newer           ScanRouter EX enterprise           V2.1.2.0 or newer           Radio button settings are only sent to the server if the radio button selections are changed just before sending the data.           Image: The Browser is not displayed when the machine recovers from Energy Saver Mode.           Radio button settings are only sent to the server if the radio button selections are changed just before sending the data.           Image: The device browser is connected via SSL to a ScanRouter s                           | Model: Browse | r Unit TypeA                                                                                                    | Date: 11-Jul-06                                                                                                    | No.: RB720005a                                                                                                    | l       |  |  |  |  |
|----------------------------------------------------------------------------------------------------|---------------|----------------------------------------------------------------------------------------------------|----------------------------------------------------------------------------------------------------|----------------------------------------------------------------------------------------------------|---------|--|--|--|--|
| Up to now, ScanRouter EX compensated for this error. So, the fix in this firmware was also applied to ScanRouter EX (see versions below The compatibility of the Browser Unit and ScanRouter EX for this issu is as follows: <b>Browser 1.01 Browser 1.01 Browser 1.01</b>                                                                                                    | Version       | Symptom Corrected                                                                                                    |                                                                                                    |                                                                                                    |         |  |  |  |  |
| Browser 1.01         Browser 1.11           ScanRouter EX Professional<br>V3.1.1.0 or older         OK         NG           ScanRouter EX Enterprise         OK         NG           V2.1.1.0 or older         ScanRouter EX Professional         V3.1.2.0 or newer         NG           ScanRouter EX Enterprise         NG         OK         ScanRouter EX Enterprise           V2.1.2.0 or newer         NG         OK         ScanRouter EX Enterprise           V2.1.2.0 or newer         NG         OK         ScanRouter EX Enterprise           V2.1.2.0 or newer         NG         OK         ScanRouter EX Enterprise           V2.1.2.0 or newer         NG         OK         ScanRouter EX Enterprise           V2.1.2.0 or newer         NG         OK         ScanRouter EX Enterprise           V2.1.2.0 or newer         NG         OK         ScanRouter EX Enterprise           V2.1.2.0 or newer         NG         OK         ScanRouter EX Enterprise           V2.1.2.0 or newer         NG         OK         NG           ScanRouter EX Enterprise         V2.1.2.0         OK         NG           Note: Borowser is not displayed when the machine recovers from Energy Saver Mode.         Saver Mode.         Saver Mode.           Increased the display speed for Model J-C2.                                                                                                    |               | Up to now, ScanRouter EX compensated for this error. So, the fix in this firmware was also applied to ScanRouter EX (see versions below The compatibility of the Browser Unit and ScanRouter EX for this iss is as follows:                                                                                                    |                                                                                                    |                                                                                                    |         |  |  |  |  |
| ScanRouter EX Professional       OK       NG         ScanRouter EX Enterprise       OK       NG         V2.1.1.0 or older       ScanRouter EX Professional       NG         ScanRouter EX Professional       V3.1.2.0 or newer       NG       OK         ScanRouter EX Enterprise       NG       OK       ScanRouter EX Enterprise         V2.1.2.0 or newer       NG       OK       ScanRouter EX Enterprise         V2.1.2.0 or newer       NG       OK       ScanRouter EX Enterprise         V2.1.2.0 or newer       NG       OK       ScanRouter EX Enterprise         V2.1.2.0 or newer       NG       OK       ScanRouter EX Enterprise         V2.1.2.0 or newer       NG       OK       ScanRouter EX Enterprise         V2.1.2.0 or newer       NG       OK       ScanRouter EX Enterprise         V2.1.2.0 or newer       NG       OK       ScanRouter EX Enterprise         V3.1.2.0 or newer       NG       OK       ScanRouter EX Enterprise         V2.1.2.0 or newer       NG       OK       ScanRouter EX Enterprise         V3.1.2.0 or newer       NG       OK       ScanRouter EX Enterprise         Saver Mode.       Netword ScanRouter EX Enterprise       Not Enterprise       ScanRouter Ex Enterprise         Sa                                                                                                    |               |                                                                                                    | Browser 1.01                                                                                                    | Browser 1.11                                                                                                    |         |  |  |  |  |
| ScanRouter EX Enterprise       OK       NG         V2.1.1.0 or older       ScanRouter EX Professional       NG       OK         ScanRouter EX Professional       V3.1.2.0 or newer       NG       OK         ScanRouter EX Enterprise       NG       OK       OK         2. The Browser application hangs when the Link button is pushed repeatedly.       The Browser is not displayed when the machine recovers from Energy Saver Mode.         4. Radio button settings are only sent to the server if the radio button selections are changed just before sending the data.       Increased the display speed for Model J-C2.         6. The device might stall if a hardware key is pressed repeatedly while the device browser is connected via SSL to a ScanRouter server that is running IIS.       Note: Both browser firmware (version 1.11 or later) and Security firmware (version 1.32 or later) need to be applied to fix this issue.         7. The device browser might suddenly switch to another application. This only occurs if the device browser is connected via SSL to a ScanRouter server is only firmware (version 1.32 or later) need to be applied to fix this issue.                                                                                                    |               | ScanRouter EX Professional<br>V3.1.1.0 or older                                                                                                    | 01/                                                                                                    |                                                                                                    |         |  |  |  |  |
| V2.1.1.0 or older         ScanRouter EX Professional         V3.1.2.0 or newer         NG         OK         ScanRouter EX Enterprise         V2.1.2.0 or newer         NG         NG         OK         ScanRouter EX Enterprise         V2.1.2.0 or newer         NG         OK         ScanRouter EX Enterprise         V2.1.2.0 or newer         NG         OK         ScanRouter EX Enterprise         V2.1.2.0 or newer         No mover         No mover         Scance Control (Control (Control |               | ScanRouter EX Enterprise                                                                                                    | OK                                                                                                    | NG                                                                                                    |         |  |  |  |  |
| ScanRouter EX Professional<br>V3.1.2.0 or newer       NG       OK         ScanRouter EX Enterprise<br>V2.1.2.0 or newer       NG       OK         2. The Browser application hangs when the Link button is pushed<br>repeatedly.       3. The Browser is not displayed when the machine recovers from Energy<br>Saver Mode.         4. Radio button settings are only sent to the server if the radio button<br>selections are changed just before sending the data.       5. Increased the display speed for Model J-C2.         6. The device might stall if a hardware key is pressed repeatedly while<br>the device browser is connected via SSL to a ScanRouter server that<br>is running IIS.<br>Note: Both browser firmware (version 1.11 or later) and Security<br>firmware (version 1.32 or later) need to be applied to fix this issue.         7. The device browser might suddenly switch to another application. This<br>only occurs if the dovice howser ris connected via SSL to a ScanRouter server                                                                                                    |               | V2.1.1.0 or older                                                                                                    |                                                                                                    |                                                                                                    |         |  |  |  |  |
| V3.1.2.0 or newer       NG       OK         ScanRouter EX Enterprise       V.G       OK         2. The Browser application hangs when the Link button is pushed repeatedly.       3. The Browser is not displayed when the machine recovers from Energy Saver Mode.         4. Radio button settings are only sent to the server if the radio button selections are changed just before sending the data.       5. Increased the display speed for Model J-C2.         6. The device might stall if a hardware key is pressed repeatedly while the device browser is connected via SSL to a ScanRouter server that is running IIS.       Note: Both browser firmware (version 1.11 or later) and Security firmware (version 1.32 or later) need to be applied to fix this issue.         7. The device browser might suddenly switch to another application. This only occurs if the device browser is connected via SSL to a ScanRouter server                                                                                                    |               | ScanRouter EX Professional                                                                                                    |                                                                                                    |                                                                                                    |         |  |  |  |  |
| <ol> <li>ScanRouter EX Enterprise<br/>V2.1.2.0 or newer</li> <li>The Browser application hangs when the Link button is pushed<br/>repeatedly.</li> <li>The Browser is not displayed when the machine recovers from Energy<br/>Saver Mode.</li> <li>Radio button settings are only sent to the server if the radio button<br/>selections are changed just before sending the data.</li> <li>Increased the display speed for Model J-C2.</li> <li>The device might stall if a hardware key is pressed repeatedly while<br/>the device browser is connected via SSL to a ScanRouter server that<br/>is running IIS.<br/>Note: Both browser firmware (version 1.11 or later) and Security<br/>firmware (version 1.32 or later) need to be applied to fix this issue.</li> <li>The device browser might suddenly switch to another application. This<br/>only occurs if the device browser is connected via SSL to a</li> </ol>                                                                                                    |               | V3.1.2.0 or newer                                                                                                    | NG                                                                                                    | ОК                                                                                                    |         |  |  |  |  |
| <ol> <li>The Browser application hangs when the Link button is pushed repeatedly.</li> <li>The Browser is not displayed when the machine recovers from Energy Saver Mode.</li> <li>Radio button settings are only sent to the server if the radio button selections are changed just before sending the data.</li> <li>Increased the display speed for Model J-C2.</li> <li>The device might stall if a hardware key is pressed repeatedly while the device browser is connected via SSL to a ScanRouter server that is running IIS. Note: Both browser firmware (version 1.11 or later) and Security firmware (version 1.32 or later) need to be applied to fix this issue.</li> <li>The device browser might suddenly switch to another application. This only occurs if the device browser is connected via SSL to a Scan the security firmware (version 1.32 or later) need to be applied to fix this issue.</li> </ol>                                                                                                    |               | ScanRouter EX Enterprise<br>V2.1.2.0 or newer                                                                                                    |                                                                                                    |                                                                                                    |         |  |  |  |  |
| ScanRouter server that is running Apache.                                                                                                    | 1 01          | <ol> <li>The Browser application hangs or repeatedly.</li> <li>The Browser is not displayed whe Saver Mode.</li> <li>Radio button settings are only seriections are changed just beforms.</li> <li>Increased the display speed for form of the device might stall if a hardwork the device browser is connected is running IIS. Note: Both browser firmware (version 1.32 or later) or firmware (version 1.32 or later) or firmware (version 1.32 or later) or firmware server that is running 11 the device browser firmware server that is running 11 the device browser firmware server the server the server</li></ol> | when the Link button<br>en the machine re<br>ent to the server if to<br>bre sending the dat<br>Model J-C2.<br>vare key is pressed<br>via SSL to a Scan<br>ersion 1.11 or later)<br>need to be applied<br>enly switch to anoth<br>r is connected via S<br>og Apache. | on is pushed<br>covers from Energ<br>the radio button<br>a.<br>repeatedly while<br>Router server that<br>and Security<br>to fix this issue.<br>her application. Thi<br>SSL to a | jy<br>t |  |  |  |  |

# Technical Bulletin

## Reissued: 29-Feb-08

| Model: Browser Unit TypeA | Date: 04-Sep-06 | No.: RB720005b |
|---------------------------|-----------------|----------------|
|                           |                 |                |

#### **RTB Reissue**

| The  | items   | in | bold | italics | have   | been  | changed  |
|------|---------|----|------|---------|--------|-------|----------|
| 1110 | 1001110 |    | 0010 | nunoo   | 110.00 | 00011 | onungou. |

|                   |                                | ,             |                    |                         |
|-------------------|--------------------------------|---------------|--------------------|-------------------------|
| Subject: Firmwar  | e Release Note:Browser         | Prepared      | d by: K. Moriizumi |                         |
| From: 1st Tech. 8 | Support Sec. Service Support [ |               |                    |                         |
| Classification:   | Troubleshooting                | Part informat | tion               | Action required         |
|                   | Mechanical                     | Electrical    |                    | Service manual revision |
|                   | Paper path                     | Transmit/rec  | eive               | Retrofit information    |
|                   | Product Safety                 | 🛛 Other (     | )                  |                         |

This RTB has been issued to announce the firmware release information for the Browser Type A.

#### For Jupiter-C2

| Version | Program No. | Effective Date            |
|---------|-------------|---------------------------|
| 1.41    | B7205162G   | May 2007 production       |
| 1.40    | B7205162F   | April 2007 production     |
| 1.32    | B7205163E   | December 2006 production  |
| 1.20    | B7205163C   | September 2006 production |
| 1.11    | B7205163B   | June 2006 production      |
| 1.01    | B7205163    | 1st Mass Production       |

| Version | Program No. | Effective Date            |  |
|---------|-------------|---------------------------|--|
| 1.41    | B7205162G   | May 2007 production       |  |
| 1.40    | B7205162F   | April 2007 production     |  |
| 1.32    | B7205162E   | December 2006 production  |  |
| 1.20    | B7205162C   | September 2006 production |  |
| 1.11    | B7205162B   | June 2006 production      |  |
| 1.01    | B7205162    | 1st Mass Production       |  |

| Version | Symptom Corrected                                                                                                    |
|---------|----------------------------------------------------------------------------------------------------|
| 1.41    | Symptom corrected:                                                                                                    |
|         | Minor bug.                                                                                                    |
| 1.40    | <ol> <li>Symptom corrected:</li> <li>An HTTP error occurs if the Reason-Phrase is not specified in the response from the Web server.</li> <li>Even when Server Connection Timeout is set to a value between 101-999 seconds, the time-out error occurs if connection is not established within 100 seconds.</li> <li>Images scanned from the browser for local storage are always scanned in full color.</li> </ol> |
|         | Other changes:<br>4. The character size for the HTML standard tag text area can be changed.                                                                                                    |

Technical Bulletin

| Model: Browser Unit TypeA |                                                                                                    | Date: 11-Jul-06                                                                                                    | No.: RB720005b                                                                                                    |
|---------------------------|----------------------------------------------------------------------------------------------------|----------------------------------------------------------------------------------------------------|----------------------------------------------------------------------------------------------------|
| Version                   | Sympto                                                                                                    | om Corrected                                                                                                    |                                                                                                    |
|                           | <ol> <li>Supports the "hr" HTML standard t</li> <li>Supports the "document.cookie" Ja</li> <li>The Start key LED turns red when<br/>keyboard.</li> <li>The ADS setting is independent fro<br/>Scanner feature.</li> <li>Automatic line feed (word wrap) wa</li> <li>The "Scan", "Print", and "Download<br/>11. Improved the display and performation<br/>menus.</li> <li>The default font size for the browse<br/>13. The Default Character Set can be</li> </ol>                                                                                                    | tag.<br>avaScript standard com<br>the operator opens up t<br>om the Auto Image Den<br>as applied to the JavaS<br>d" logs can be browsed<br>ance of radio buttons an<br>er was changed from "s<br>programmed in the brow       | mand.<br>the software<br>sity setting for the<br>cript message box.<br>individually.<br>d pull-down<br>mall" to "middle".<br>vser.                      |
| 1.32                      | <ul> <li>Other changes:</li> <li>The installation and firmware update p</li> <li>1. Turn the main power off and insert<br/>Then, turn the main power on.</li> <li>2. Press "User Tools" -&gt; "Extended F<br/>that order. (the Extended Feature 5</li> <li>3. Install the Browser option (upload 5<br/>HDD).</li> <li>4. Turn the main power off and on.<br/>Important: Do not remove the SD of<br/>5. Access the Browser screen from th</li> <li>6. The following message appears if<br/>MFP Browser was successfully ins</li> <li>7. Turn the main power off and remove<br/>main power on.</li> </ul> | procedures were change<br>the SD card in SD card<br>Feature Settings" -> "Ext<br>Settings screen will be of<br>the option from the SD of<br>card from SD3.<br>The "Extended Feature S<br>the firmware update was<br>stalled." | ed.<br>I Slot No.3 (=SD3).<br>rended Features" in<br>displayed).<br>card to the machine<br>ettings" screen.<br>s successful: "The<br>D3. Then, turn the |
| 1.20                      | <ul> <li>Symptom corrected:</li> <li>1. Some GIF graphics are not display</li> <li>2. The position of some buttons was</li> <li>3. The machine begins the job when key color is red.</li> <li>Other changes:</li> <li>1. The "@" mark can be used for use</li> <li>2. The server can obtain data related scanning resolution, etc).</li> <li>3. The underlining of URLs can be hi</li> <li>4. Graphics can be displayed on som</li> <li>5. The text used for the browser fu were changed).</li> </ul>                                                                                                   | ved correctly.<br>not correct.<br>the Start key is pressed<br>er names and passwords<br>to the machine's capat<br>dden.<br>he buttons.<br>inction is easier to read                                                           | , even when the<br>s.<br>pilities (LCD type,<br>(size and font type                                                                                     |
| 1.11                      | <ul><li>Symptom corrected:</li><li>1. The parameters for duplex type (to machine firmware were reversed.</li></ul>                                                                                                    | pp-to-top, top-to-bottom)                                                                                                    | defined in the                                                                                                    |

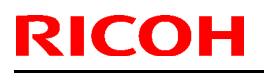

| Taskaisal | D. II atia |
|-----------|------------|
|           | Duiletin   |

| Model: Browser Unit TypeA Da |                                                                                                    | Date: 11-Jul-06                                                                                                    | No.: RB720005b                                                                                                    |  |
|------------------------------|----------------------------------------------------------------------------------------------------|----------------------------------------------------------------------------------------------------|----------------------------------------------------------------------------------------------------|--|
| Version                      | Symptom Corrected                                                                                                    |                                                                                                    |                                                                                                    |  |
|                              | Note:         Up to now, ScanRouter EX compensated for this error. So, the fix in this firmware was also applied to ScanRouter EX (see versions below). The compatibility of the Browser Unit and ScanRouter EX for this issue is as follows:         Browser 1.01       Browser 1.11                                                                                                    |                                                                                                    |                                                                                                    |  |
|                              |                                                                                                    |                                                                                                    |                                                                                                    |  |
|                              | ScanRouter EX Professional V3.1.1.0 or older                                                                                                    | NG                                                                                                    |                                                                                                    |  |
|                              | ScanRouter EX Enterprise<br>V2.1.1.0 or older                                                                                                    |                                                                                                    |                                                                                                    |  |
|                              | ScanRouter EX Professional                                                                                                    |                                                                                                    |                                                                                                    |  |
|                              | V3.1.2.0 or newer                                                                                                    | NG                                                                                                    | ΟΚ                                                                                                    |  |
|                              | ScanRouter EX Enterprise<br>V2.1.2.0 or newer                                                                                                    |                                                                                                    |                                                                                                    |  |
|                              | <ol> <li>The Browser application hangs wh</li> <li>The Browser is not displayed when<br/>Mode.</li> <li>Radio button settings are only sent<br/>are changed just before sending th</li> <li>Increased the display speed for Mode.</li> <li>The device might stall if a hardware<br/>device browser is connected via SS<br/>IIS.</li> <li>Note: Both browser firmware (versi<br/>(version 1.32 or later) need to be a</li> <li>The device browser might suddenly<br/>occurs if the device browser is con<br/>that is running Apache.</li> </ol> | en the Link button is p<br>the machine recovers<br>to the server if the rac<br>e data.<br>odel J-C2.<br>e key is pressed repea<br>SL to a ScanRouter se<br>on 1.11 or later) and S<br>pplied to fix this issue.<br>y switch to another ap<br>nected via SSL to a Sc | ushed repeatedly.<br>s from Energy Saver<br>dio button selections<br>atedly while the<br>erver that is running<br>Security firmware<br>plication. This only<br>canRouter server |  |
| 1.01                         | 1st Mass Production                                                                                                    |                                                                                                    |                                                                                                    |  |

## Technical Bulletin

## Reissued: 23-May-08

| Model: Browser Unit TypeA | Date: 04-Sep-06 | No · RB720005c |
|---------------------------|-----------------|----------------|
|                           | Date. 01 000 00 | 110.1101200000 |

#### **RTB Reissue**

| The litering in bold litalics have been changed. | The | items | in bol | d italics | have | been | changed. |
|--------------------------------------------------|-----|-------|--------|-----------|------|------|----------|
|--------------------------------------------------|-----|-------|--------|-----------|------|------|----------|

| Subject: Firmware Release Note:Browser |                                |                             | Prepared | by: K. Moriizumi                                                                                   |
|----------------------------------------|--------------------------------|-----------------------------|----------|----------------------------------------------------------------------------------------------------|
| From: 1st Tech. S                      | Support Sec. Service Support I | Dept.                       |          |                                                                                                    |
| Classification:                        | Troubleshooting Mechanical     | Part information Electrical | tion     | <ul> <li>Action required</li> <li>Service manual revision</li> <li>Detrofit information</li> </ul> |
|                                        | Paper path     Product Safety  | Other (                     | )        |                                                                                                    |

This RTB has been issued to announce the firmware release information for the Browser Type A.

#### For Jupiter-C2

| Version | Program No. | Effective Date            |  |  |
|---------|-------------|---------------------------|--|--|
| 1.60    | B7205162H   | February 2008 production  |  |  |
| 1.41    | B7205162G   | May 2007 production       |  |  |
| 1.40    | B7205162F   | April 2007 production     |  |  |
| 1.32    | B7205163E   | December 2006 production  |  |  |
| 1.20    | B7205163C   | September 2006 production |  |  |
| 1.11    | B7205163B   | June 2006 production      |  |  |
| 1.01    | B7205163    | 1st Mass Production       |  |  |

| Version | Program No. | Program No. Effective Date |  |
|---------|-------------|----------------------------|--|
| 1.60    | B7205162H   | February 2008 production   |  |
| 1.41    | B7205162G   | May 2007 production        |  |
| 1.40    | B7205162F   | April 2007 production      |  |
| 1.32    | B7205162E   | December 2006 production   |  |
| 1.20    | B7205162C   | September 2006 production  |  |
| 1.11    | B7205162B   | June 2006 production       |  |
| 1.01    | B7205162    | 1st Mass Production        |  |

| Version | Symptom Corrected                                                                                                    |
|---------|----------------------------------------------------------------------------------------------------|
| 1.60    | Symptom corrected:                                                                                                    |
|         | 1. Minor bug.                                                                                                    |
|         | Other changes:                                                                                                    |
|         | 1. The firmware update procedure was standardized with the procedure for the main firmware (which is a more simplified procedure). |
| 1.41    | Symptom corrected:                                                                                                    |
|         | Minor bug.                                                                                                    |
| 1.40    | Symptom corrected:                                                                                                    |
|         | 1. An HTTP error occurs if the Reason-Phrase is not specified in the response from the Web server.                                 |

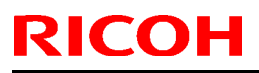

| Model: Browse | r Unit TypeA Date: 11-Jul-06 No.: RB720005c                                                                                                    |
|---------------|----------------------------------------------------------------------------------------------------|
| Version       | Symptom Corrected                                                                                                    |
|               | <ol> <li>Even when Server Connection Timeout is set to a value between 101-999 seconds, the time-out error occurs if connection is not established within 100 seconds.</li> <li>Images scanned from the browser for local storage are always scanned in full color.</li> </ol>                                                                                                    |
|               | <ul> <li>Other changes:</li> <li>The character size for the HTML standard tag text area can be changed.</li> <li>Supports the "hr" HTML standard tag.</li> <li>Supports the "document.cookie" JavaScript standard command.</li> <li>The Start key LED turns red when the operator opens up the software keyboard.</li> <li>The ADS setting is independent from the Auto Image Density setting for the Scanner feature.</li> <li>Automatic line feed (word wrap) was applied to the JavaScript message box.</li> <li>The "Scan", "Print", and "Download" logs can be browsed individually.</li> <li>Improved the display and performance of radio buttons and pull-down menus.</li> <li>The default font size for the browser was changed from "small" to "middle".</li> </ul>                                                                                                    |
| 1 32          | 13. The Default Character Set can be programmed in the browser.                                                                                                    |
| 1.32          | <ul> <li>Other changes:</li> <li>The installation and firmware update procedures were changed.</li> <li>1. Turn the main power off and insert the SD card in SD card Slot No.3 (=SD3).<br/>Then, turn the main power on.</li> <li>2. Press "User Tools" -&gt; "Extended Feature Settings" -&gt; "Extended Features" in that order. (the Extended Feature Settings screen will be displayed).</li> <li>3. Install the Browser option (upload the option from the SD card to the machine HDD).</li> <li>4. Turn the main power off and on.<br/>Important: Do not remove the SD card from SD3.</li> <li>5. Access the Browser screen from the "Extended Feature Settings" screen.</li> <li>6. The following message appears if the firmware update was successful: "The MFP Browser was successfully installed."</li> <li>7. Turn the main power off and remove the SD card from SD3. Then, turn the main power on.</li> </ul> |
| 1.20          | <ul> <li>Symptom corrected:</li> <li>Some GIF graphics are not displayed correctly.</li> <li>The position of some buttons was not correct.</li> <li>The machine begins the job when the Start key is pressed, even when the key color is red.</li> <li>Other changes: <ol> <li>The "@" mark can be used for user names and passwords.</li> <li>The server can obtain data related to the machine's capabilities (LCD type, scanning resolution, etc).</li> </ol> </li> </ul>                                                                                                    |

# Technical Bulletin

| Model: Browser Unit TypeA |                                                                                                    | Date: 11-Jul-06                                                                                                    | No.: RB720005c |              |
|---------------------------|----------------------------------------------------------------------------------------------------|----------------------------------------------------------------------------------------------------|----------------|--------------|
| Version                   | Symptom Corrected                                                                                                    |                                                                                                    |                |              |
|                           | <ol> <li>The underlining of URLs can be hidden.</li> <li>Graphics can be displayed on some buttons.</li> <li>5. The text used for the browser function is easier to read (size and font type were changed).</li> </ol>                                                                                                    |                                                                                                    |                |              |
| 1.11                      | Symptom corrected:<br>1. The parameters for duplex type (top-to-top, top-to-bottom) defined in the<br>machine firmware were reversed.<br>Note:<br>Up to now, ScanRouter EX compensated for this error. So, the fix in this<br>firmware was also applied to ScanRouter EX (see versions below). The<br>compatibility of the Browser Unit and ScanRouter EX for this issue is as<br>follows:                                                                                                    |                                                                                                    |                |              |
|                           |                                                                                                    |                                                                                                    | Browser 1.01   | Browser 1.11 |
|                           |                                                                                                    | ScanRouter EX Professional<br>V3.1.1.0 or older                                                                                                    | ОК             | NG           |
|                           |                                                                                                    | ScanRouter EX Enterprise                                                                                                    |                |              |
|                           |                                                                                                    | V2.1.1.0 or older                                                                                                    |                |              |
|                           |                                                                                                    | ScanRouter EX Professional                                                                                                    |                |              |
|                           |                                                                                                    | V3.1.2.0 or newer                                                                                                    | NG             | ОК           |
|                           |                                                                                                    | <i>ScanRouter EX Enterprise</i><br><i>V2.1.2.0 or newer</i>                                                                                                    |                |              |
|                           | <ol> <li>The Browser application hangs when the Link button is pushed repeatedly.</li> <li>The Browser is not displayed when the machine recovers from Energy Sav<br/>Mode.</li> <li>Radio button settings are only sent to the server if the radio button selection<br/>are changed just before sending the data.</li> <li>Increased the display speed for Model J-C2.</li> <li>The device might stall if a hardware key is pressed repeatedly while the<br/>device browser is connected via SSL to a ScanRouter server that is runnin<br/>IIS.</li> </ol> |                                                                                                    |                |              |
|                           | 7.                                                                                                    | Note: Both browser firmware (version 1.11 or later) and Security firmware (version 1.32 or later) need to be applied to fix this issue.<br>The device browser might suddenly switch to another application. This only occurs if the device browser is connected via SSL to a ScanBouter server |                |              |
|                           | that is running Apache.                                                                                                    |                                                                                                    |                |              |
| 1.01                      | 1st Mass Production                                                                                                    |                                                                                                    |                |              |